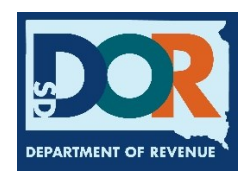

# **Renew a Fleet**

When an account has an eligible fleet ready to renew, the Renew IRP Fleet widget appears in the account dashboard *Suggested Actions* list which directs users to the *Fleet Listing* page (where fleets that meet renewal eligibility requirements display).

- 1. Select **Renew IRP Fleet**. The *Renew Fleet* page displays.
- Each account fleet is listed indicating whether it is eligible to renew. Eligible fleets are noted by green checkmarks, and a *Fleet Number/Description* link. Select the link to initiate renewal.

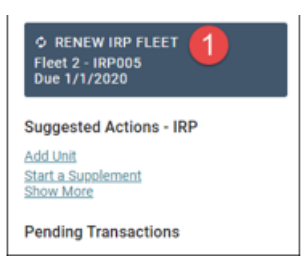

A. Select the **Check-In** link to check in the renewal.

The IRP Renewal App initiates, and the *Fleet Year Settings* page displays.

| Renew Fleet                   |                      |                    |                                            |                 |     |
|-------------------------------|----------------------|--------------------|--------------------------------------------|-----------------|-----|
| Select the desired fleet to s | tart a renewal.      |                    |                                            |                 |     |
| CSV Print                     |                      |                    |                                            | Filter records: |     |
| ↓≟ Fleet-Description          | ↓† Туре              | <b>↓</b> ↑ Expires | $\downarrow \uparrow$ Eligible for Renewal | ↓↑ Renewal Form |     |
| 1 - IRP001                    | Apportioned-For Hire | 12/31/2020         | ×                                          |                 |     |
| 2-IRP002                      | Apportioned-For Hire | 12/31/2017         |                                            | Check-In A      |     |
| Display 10 🗸 records          |                      |                    |                                            | 1 - 2 of 2      | ← → |
|                               |                      |                    |                                            | Cancel          |     |

#### **Review Your Fleet Settings**

- 3. Review Fleet Type. Previous year settings pre-fill.
- 4. Review Fleet Use. Previous year settings pre-fill.
- 5. Enter whether a Wyoming Intrastate Operating Authority Permit is held.
- 6. Select whether the fleet had any actual miles in any IRP member jurisdiction during the prior year reporting.
- 7. Click + Save. The *Fleet Identification* section displays.

| IRP Renewal App     | Start Renewal                                                             |                                                                                                    |
|---------------------|---------------------------------------------------------------------------|----------------------------------------------------------------------------------------------------|
| Fleet Year Settings | A<br>ITEM: 2124                                                           | Fleet Type:                                                                                                    |
| leet Identification | User Maintained Text. To be updated<br>by the jurisdictions               | Apportioned-Private                                                                                                    |
| Fleet Addresses     | ITEM: 2125                                                                | Fleet Use:<br>Standard                                                                                                    |
| Fleet Contacts      | by the jurisdictions                                                      | Housenoid Goods                                                                                                    |
| Fleet Options       | ITEM: 2126<br>User Maintained Text. To be updated                         | Does the carrier hold a Wyoming Intrastate Operating Authority Permit?                                                                  |
| Jurisdictions       | by the jurisdictions                                                      |                                                                                                    |
| Weights & Units     | ITEM: 2127<br>User Maintained Text. To be updated<br>by the jurisdictions | Did this fleet have any actual miles in any of the <u>IRP Member Jurisdictions</u> during the 7/1/2018 -<br>6/30/2019 reporting period? |
| Fee Summary         | Effective                                                                 | Expiration Date:<br>3/31/2021 (12 months)                                                                                               |
| Payment             | 4/9/2020                                                                  |                                                                                                    |
| Receive Credentials | -                                                                         | + Save × Cancel                                                                                                    |

#### **Review Fleet Identification**

- 8. Enter necessary updates to Name, Phone, and Fax.
- 9. Select + Save and Continue. The IRP Fleet Addresses section displays.

| IRP Renewal App<br>Fleet 2<br>2021 App 0<br>In Progress (4/21/2020)<br>Notes | Fleet Identification<br>First Established: 4/9/2020<br>Name<br>April's Showers - Plumbing and R | temodeling - Fleet 2 | 8                                |      |
|------------------------------------------------------------------------------|-------------------------------------------------------------------------------------------------|----------------------|----------------------------------|------|
| Fleet Year Settings                                                          | Phone * 584-059-0395                                                                            | Ext.                 | Phone Country *<br>United States | •    |
| Fleet Identification                                                         | Fax                                                                                             |                      | Fax Country<br>United States     | -    |
| Fleet Addresses                                                              |                                                                                                 |                      | + Save and Cont                  | inue |
| Fleet Contacts                                                               |                                                                                                 |                      |                                  |      |

### **Review Your Fleet Addresses**

- 10. Review and make necessary changes to *Fleet Physical*, *Mailing*, or *Shipping Address*.
- 11. Select + Save and Continue. The IRP Fleet Contacts section displays.

| IRP Renewal App<br>Fleet 2                            | IRP Fleet Addresses                                                                              |
|-------------------------------------------------------|--------------------------------------------------------------------------------------------------|
| 2021 App 0<br>In Progress (4/21/2020)<br><u>Notes</u> | Fleet Physical                                                                                   |
| Fleet Year Settings                                   | Select from Address Book<br>LV - 1234 The Strip, N Las Vegas, NV, 89030, Clark County            |
| Fleet Identification                                  | Or Add Address ~                                                                                 |
| Fleet Addresses                                       |                                                                                                  |
| Fleet Contacts                                        | Fleet Mailing Select from Address Book LV - 1234 The Strip, N Las Vegas, NV, 89030, Clark County |
| Fleet Options                                         | Or Add Address V                                                                                 |
| Jurisdictions                                         |                                                                                                  |
| Weights & Units                                       | Fleet Shipping                                                                                   |
| Fee Summary                                           | LV - 1234 The Strip, N Las Vegas, NV, 89030, Clark County                                        |
| Payment                                               | Or Add Address ~                                                                                 |
| Receive Credentials                                   | + Save and Continue                                                                              |

# **Review Your Fleet Contacts**

- 12. Review and make necessary changes.
- 13. Select + **Save and Continue**. The *Jurisdictions* page displays. All jurisdiction miles are populated with zeroes.

| Fleet 2                                | Contact Book for Accou | int 1000                                                                           |                     |
|----------------------------------------|------------------------|------------------------------------------------------------------------------------|---------------------|
| 2021 App 0                             | Filter Contact Book    |                                                                                    |                     |
| n Progress (4/21/2020)<br><u>Notes</u> |                        | Account Contact TEST                                                               |                     |
| Fleet Year Settings                    | +                      | 1234 The Strip<br>N Las Vegas, NV 89030<br>123-455-7890<br>kelvinmorenww@gmail.com |                     |
| leet Identification                    | Add Contact            | IRP REG Primary Contact 17981                                                      |                     |
| Fleet Addresses                        |                        | Relationships Edit                                                                 | 13                  |
| leet Contacts                          |                        |                                                                                    | ✓ Save and Complete |
| leat Ontions                           |                        |                                                                                    |                     |

### Enter Jurisdiction Mileage

i.

- 14. Enter all miles for the jurisdictions travelled in the prior registration year.
- 15. Complete the **Enter total distance** field. (You may choose to auto-populate this field by using the Generate from IFTA button).
- 16. Select + **Save and Continue**. The *Weights & Units* page displays. All weight groups with units and all registered units display.

| IRP Renewal App<br>Fleet 2<br>2021 App 0<br>In Progress (4/21/2020)<br>Notes | Jurisdictions<br>Enter all US and Canadia<br>Actual distance for t | an distance in MI<br>the renewal m | LES<br>ust be based on th                 | e distance that this fleet traveled b                        | petween 7/1/ | 2018 and 6/30/2019. |
|------------------------------------------------------------------------------|--------------------------------------------------------------------|------------------------------------|-------------------------------------------|--------------------------------------------------------------|--------------|---------------------|
| Fleet Year Settings                                                          | Enter the actual dist                                              | ance traveled<br>nce below. Thi    | in each jurisdictior<br>is number must ma | n (this may be 0).<br>atch the total of the individual juris | dictions.    |                     |
| Fleet Identification                                                         | Jurisdiction<br>AL - Alabama                                       | Distance<br>0                      | Apportioned<br>0.000%                     | NJ - New Jersey                                              | 0            | 0.000%              |
| Fleet Addresses                                                              | AB - Alberta                                                       | 0                                  | 0.000%                                    | NM - New<br>Mexico                                           | 0            | 0.000%              |
|                                                                              | AZ - Arizona                                                       | 0                                  | 0.000%                                    | NY - New York                                                | 0            | 0.000%              |
| Fleet Contacts                                                               | BC - British<br>Columbia                                           | 0                                  | 0.000%                                    | NL -<br>Newfoundland<br>and Labrador                         | 0            | 0.000%              |
| Fleet Options                                                                | CA - California                                                    | 0                                  | 0.000%                                    | NC - North<br>Carolina                                       | 0            | 0.000%              |
|                                                                              | CO - Colorado                                                      | 0                                  | 0.000%                                    | ND - North<br>Dakota                                         | 0            | 0.000%              |
| Jurisdictions                                                                | CT - Connecticut                                                   | 0                                  | 0.000%                                    | NS - Nova                                                    | 0            | 0.000%              |
|                                                                              | DE - Delaware                                                      | 0                                  | 0.000%                                    | Scotia                                                       |              |                     |
| Weights & Units                                                              | Columbia                                                           | 0                                  | 0.000%                                    | OH - Ohio                                                    | 0            | 0.000%              |
|                                                                              | NV - Nevada                                                        | 0                                  | 0.000%                                    | WI - Wisconsin                                               | 0            | 0.000%              |
|                                                                              | NB - New<br>Brunswick                                              | 0                                  | 0.000%                                    | WY - Wyoming                                                 | 0            | 0.000%              |
|                                                                              | NH - New<br>Hampshire                                              | 0                                  | 0.000%                                    |                                                              |              |                     |
|                                                                              | 15 Enter total distance                                            | e:                                 | 0                                         |                                                              |              |                     |
|                                                                              | 16 + Save                                                          | and Continue                       |                                           | + Generate from IFTA                                         |              | Shelve for Later    |

1

# **Enter Weight and Unit Changes**

- 17. Add any new weight groups as needed.
- 18. Add, edit, or delete existing vehicles.
- 19. Select + Save and Continue. The Application Fee Summary page displays.

| Fleet 2                                                                 | weights &                                                                                                    |                                                |                                             |                     |                                          |                     |                                                                              |                                                                                               |                         | 00                          |            |
|-------------------------------------------------------------------------|----------------------------------------------------------------------------------------------------|------------------------------------------------|---------------------------------------------|---------------------|------------------------------------------|---------------------|------------------------------------------------------------------------------|-----------------------------------------------------------------------------------------------|-------------------------|-----------------------------|------------|
| 2021 App 0                                                              | ITEM: 2123                                                                                                    |                                                |                                             |                     |                                          |                     |                                                                              |                                                                                               |                         |                             |            |
| Notes                                                                   | User Maintai                                                                                                    | ned Text.                                      | To be update                                | ed by the juri      | sdiction.                                |                     |                                                                              |                                                                                               |                         |                             |            |
| Fleet Year Settings                                                     | Weight Group                                                                                                    | s                                              |                                             |                     | 17                                       |                     |                                                                              |                                                                                               |                         |                             |            |
| Fleet Identification                                                    | 🗷 Hide use                                                                                                    | es and juri                                    | sdictions                                   | Filter:<br>Show All | •                                        | + Add W             | /eight Grou                                                                  | ıp                                                                                            | Filter red              | cords:                      |            |
| Eleat Addresses                                                         | Group #                                                                                                    |                                                | Vehicle Typ                                 | ie l                | Description                              | Units               |                                                                              | Weight                                                                                        | t                       | Actions                     |            |
| Fieer Audresses                                                         | 1 %                                                                                                    |                                                | Crane                                       | Cri                 | ane crane                                | 1                   |                                                                              | 80000 Lt                                                                                      | s                       | Add Unit Ed                 | <u>sit</u> |
| Fleet Contacts                                                          | Display 10                                                                                                    | • re                                           | cords                                       |                     |                                          |                     | 1 - 1 of 1 (fi                                                               | iltered from 51                                                                               | total entries)          |                             | ← →        |
| Fleet Options                                                           | Weight Grou<br>ADD UNIT +<br>EDIT /                                                                                                    | p Legend                                       |                                             |                     |                                          |                     |                                                                              |                                                                                               |                         |                             |            |
| Iurisdictions                                                           | NON-STANDA                                                                                                    | D USE                                          |                                             |                     |                                          |                     |                                                                              |                                                                                               |                         |                             |            |
| eights & Units                                                          | Units                                                                                                    | indated. 0 rest                                | 18                                          | Filter:             |                                          |                     |                                                                              |                                                                                               |                         |                             |            |
| reights & Units<br>ee Summary                                           | Units<br>(1: 0 added, 0 deleted, 0 d                                                                                                    | pdated, 0 rest                                 | 18<br>ricted)                               | Filter:<br>Show All |                                          |                     | ~                                                                            | Filt                                                                                          | er records:             |                             |            |
| elights & Units<br>ee Summary<br>ayment                                 | Units<br>(1: 0 added, 0 deleted, 0 t                                                                                                    | pdated, 0 resti                                | 18<br>ricted)                               | Filter:<br>Show All | + Add Units                              |                     | ×                                                                            | Filf                                                                                          | Temporary               |                             |            |
| teights & Units ee Summary syment ecceive Credentials                   | Units<br>(1: 0 added, 0 deleted, 0 d<br>11 Group # 11 Type<br>1 Truck                                                                                                    | pdated, 0 restr<br>11 Unit #<br>55             | 18<br>inteed)<br>IF VIN<br>IEMZUT2X6VZC2276 | Filter:<br>Show All | + Add Units                              | IT Plate<br>100085A | ✓ History                                                                    | Filt<br>Permanent<br>11 Cab Card                                                              | Temporary<br>T Cab Card | 11 Actions<br>Deiste        |            |
| teights & Units<br>ee Summary<br>ayment<br>eceive Credentials           | Units<br>(1: 0 added, 0 deleted, 0 to<br>1 Group # IF Type<br>1 Truck<br>Display 10 v recor                                                                                                    | pdated, 0 restr<br>11 Unit #<br>55             | 18<br>icted)<br>17 VIN<br>18M2U72X6YZC2278  | Filter:<br>Show All | + Add Units<br>IF Make IF USDOT<br>ABC 3 | IT Plate<br>100085A | <ul> <li>✓</li> <li>✓</li> <li>✓</li> <li>✓</li> <li>✓</li> <li>✓</li> </ul> | Filf<br>Permanent<br>j  Cao Card<br>1-1 o                                                     | Temporary<br>Temporary  | II Actions<br>Baiete<br>← → |            |
| ee Summary<br>ayment<br>eeceive Credentials                             | Units<br>(1: 0 added, 0 deleted, 0 t<br>II Group # II Type<br>1 Truck<br>Display to v recor                                                                                                    | pdated, 0 restr<br>11 Unit #<br>55<br>ds       | 18<br>icted)<br>IF VIN<br>IFMZUT2X6YZCZZZE  | Filter:<br>Show All | + Add Units                              | I Plate<br>100085A  | History     √                                                                | Filf<br>Permanent<br>   Cab Card<br>1-1 o                                                     | er records:             | II Actions<br>Deists<br>← → |            |
| ee Summary<br>ayment<br>ecceive Credentials                             | Units (1: 0 added, 0 deleted, 0 t (1: 0 roup # 11 Type 1 Truck Display 10 recor Units Legend ADDED *                                                                                                    | pdated, 0 restr<br>11 Unit #<br>55             | IF VIN<br>IFMZUT2X6VZCZZFE                  | Show All            | + Add Units<br>If Make If USDOT<br>ABC 3 | II Plate<br>100055A | V<br>II History                                                              | Filt<br>Permanent<br>Ceb Card<br>1-1 o                                                        | er records:             | II Actions<br>Raista<br>← → |            |
| ee Summary<br>ayment<br>ecceive Credentials                             | Units (1: 0 added, 0 deleted, 0 t (1: 0 added, 0 deleted, 0 t 1 Truck 1 Truck Display 10 recor Units Legend ADDED+ DELETE= EDITE= EDITE=                                                                                                    | pdated, 0 restr<br>11 Unit #<br>55<br>ds       | 18<br>icted)<br>IF VIN<br>IFMZUT2X6YZCZZ78  | Show All            | + Add Units                              | 11 Plate<br>300055A | v<br>II History<br>IS                                                        | Filf<br>Permanent<br>Cab Card<br>1-1 o                                                        | er records:             | I⊺ Actions<br>Raiete<br>← → |            |
| ee Summary<br>ayment<br>eeceive Credentials                             | Units (1: 0 added, 0 deleted, 0 t (1: 0 added, 0 deleted, 0 t 1 Truck 1 Truck Display 10 v recor Units Legend ADDED + DELETK= EDITED + REGROUPED 5 UNTESSEE 0                                                                                                    | pdated, 0 restr<br>11 Unit #<br>55<br>ds       | 18<br>icted)<br>IF VIN<br>IFMZUT2X6YZCZZZE  | Show All            | + Add Units                              | 13 Plate<br>10005A  | v<br>∏ History<br>⊴                                                          | Filt<br>Permanent<br>I Cab Card<br>1-1 o                                                      | er records:             | I⊺ Actions<br>Datete<br>← → |            |
| Veights & Units ee Summary tayment exceive Credentials                  | Units (1: 0 added, 0 deleted, 0 t (1: 0 added, 0 deleted, 0 t (1: Type 1 Truck Display 10 recor Units Legend ADDE0 + OELETK = ECONTED > ECONTED >                                                                                                    | pdated, 0 restr<br>11 Unit #<br>55<br>ds       | 18<br>icted)<br>IF VIN<br>IFM2U72X6YZC2278  | Show All            | + Add Units<br>If Make If USDOT<br>ABC 1 | 11 Plate<br>100055A | I History                                                                    | Filf<br>Permanent<br>J Cab Card<br>1-1 o                                                      | er records:             | II Actions<br>Baiste<br>← → |            |
| teights & Units ee Summary syment exceive Credentials                   | Units<br>(1: 0 added, 0 deleted, 0 d<br>(1: 0 added, 0 deleted, 0 d<br>1 Truck<br>Display 1 Truck<br>Display 10 recor<br>Units Legend<br>ADDED -<br>OLLETE -<br>EOTED -<br>SUFFERSE<br>SUFFERSE<br>SUFFE | pdated, 0 restr<br>11 Unit #<br>55<br>ds       | IF VIN<br>IFMZUT2X6VZC227H                  | Filter:<br>Show All | + Add Units<br>I Make II USOOT<br>ABC 1  | 1) Plate<br>100055A | L History                                                                    | Filt<br>Permanent<br>Ji Cab Card<br>1-1 o                                                     | er records:             | II Actions<br>Delete<br>← → |            |
| Veights & Units       ee Summary       ayment       ecceive Credentials | Units (1: 0 added, 0 deleted, 0 d (1: 0 added, 0 deleted, 0 d (1: Type 1 Truck Display 10 recor Units Legend ADBED + OKLETK- EDITED > REENOUPD \ SUFERSEED 0 CREDENTALS = UNNAID 0 WEIGHT CHANGE* REENTICTS UNIT 1 SHLEVED                                                                                                    | pdated, 0 restr<br>11 Unit #<br>55.<br>ds      | IF VIN<br>IFM2U72X6YZC2278                  | Filter:<br>Show All | + Add Units                              | 1 Plate             | History                                                                      | Filt<br>Permanent<br>[] Gab Card<br>1-1 o                                                     | er records:             | II Actions<br>Delete<br>← → |            |
| Velghts & Units ee Summary ayment eceive Credentials                    | Units (1: 0 added, 0 deleted, 0 d (1: 0 added, 0 deleted, 0 d (1: 1 Type 1 Type 1 Truck Display 10 v recor Units Legend ADDED - OULTE - EOTED - EUTED - EUTED                                                                                                    | pdated, 0 restr<br>11 Unit #<br>55<br>55       | IF VIN<br>IFMZU72X4Y2C2276                  | Filter:<br>Show All | + Add Units                              | 1 Plate<br>3000554  | v<br>II History<br>⊘                                                         | Filt<br>Permanent<br>J Gab Gard<br>1-1 o                                                      | er records:             | ii Actions<br>Deiste<br>← → |            |
| Velghts & Units       ee Summary       syment       eceive Credentials  | Units (1: 0 added, 0 deleted, 0 u (1: 0 added, 0 deleted, 0 u (1: 0 u) (1: 0 u) (1: 1 Truck Display 10 v recor Units Legend ADDED + OSLUTE - EOTED > MESTACTS UNIT 1 MESTACTS UNIT 1 MESTACTS                                                                                                    | pdated, 0 restr<br>11 Unit #<br>55<br>55<br>55 | IF VIN<br>IF VIN<br>IFMOJ72X4YZC2276        | Filter:<br>Show All | + Add Units                              | 100055A             | History                                                                      | Filt<br>Permanent<br>JI Cao Card<br>1 - 1 o                                                   | er records:             | II Actions<br>Delete<br>← → |            |
| Veights & Units       ee Summary       rayment       eceive Credentials | Units<br>(1: 0 added, 0 deleted, 0 t<br>(1: 0 added, 0 deleted, 0 t<br>1 Type<br>1 Type<br>1 Type<br>1 Truck<br>Display 10 recor<br>Units Legend<br>ADDES<br>SUFFRATES<br>CREDETIALS<br>UNFAILS<br>WEIGHT CHARGE<br>SETIFICTS UNIT<br>SHELVED<br>The Postmark date is used f<br>Application Postmark DI                                                                                                    | pdated, 0 restr<br>11 Unit #<br>55<br>ds       | IF VIN<br>IF VIN<br>IFM2UJ2X6VZC22Z6        | Filter<br>Show All  | Add Units     If Make If USDOT     ABC 1 | I Plate<br>100055A  | eld is used to cak                                                           | Filt<br>Permanent<br>J Cab Card<br>1 - 1 o<br>Lulate late fees for po<br>ation Due Date: \$/1 | er records:             | II Actions<br>Delate<br>← → |            |

# **Review Application Fee Summary**

- 20. Select the **Billing Statement** link to view the billing statement.
- 21. Select the **Unit Billing Statement** link to generate billing statements broken down by unit.
- 22. If required materials are missing, Select **Maintain Required Materials** and provide necessary materials.
  - a. All outstanding required materials are listed.
  - b. Upload required documents to attach to the application to view and validate (phase 2).

- c. At this time no changes will show on the maintain required materials page.
- d. After uploading a copy click on the other options button
- e. Click on Required Materials Report and print and mail with the titles for new vehicles

| IRP Renewal App         | Application Fee Summary                                                               |                         |                                       |                        |                                                                                | Other Actions- |
|-------------------------|---------------------------------------------------------------------------------------|-------------------------|---------------------------------------|------------------------|--------------------------------------------------------------------------------|----------------|
| In Progress (4/21/2020) | Required materials are missing. Please con<br>Maintain Required Materials             | mplete before fi        | ling application.                     |                        |                                                                                |                |
| Fleet Year Settings     | Application Summary                                                                   |                         |                                       |                        |                                                                                |                |
| Fleet Identification    | Registration Effective Date<br>5/1/2020<br>Update Registration Date                   | Reg<br>5/1              | istration Expiration Date<br>/2020    | Number of Months<br>12 | Fee Amount<br>\$1,823.82<br><u>Billing Statement</u><br>Unit Billing Statement | 20             |
| Fleet Addresses         |                                                                                       |                         |                                       |                        | Unit Dinning Stateme                                                           |                |
| Fleet Contacts          | Application Unit Summary<br>Units Adding or Renewing                                  |                         | Other Unit Updates                    |                        | Unit Exceptions                                                                |                |
| Fleet Options           | Added<br>Renewed<br>Brought Forward                                                   | 0<br>1<br>0             | Edited<br>Deleted<br>Exchange Deletes | 0<br>0<br>0            | Restricted Units<br>Units with Special Uses<br>Units with Weight Exceptions    | 0<br>1<br>0    |
| Jurisdictions           | Fleet Transfers<br>Exchange Adds<br>Total Units Registering                           | 0<br>0<br>1             | Weight Changes                        | 0                      |                                                                                |                |
| Weights & Units         |                                                                                       |                         |                                       |                        |                                                                                |                |
|                         | Delivery Preference                                                                   |                         |                                       |                        |                                                                                |                |
| Fee Summary             | <ul> <li>Ship plates/cab cards to Fle</li> <li>Pick up plates/cab cards at</li> </ul> | et Physical S<br>Office | Shipping Address                      |                        |                                                                                |                |
| Payment                 |                                                                                       |                         |                                       |                        | + File Applicati                                                               | on             |

| IRP Renewal App<br>Fleet 2<br>2021 App 0<br>In Progress (4/21/2020) | Maintain Required Materials - Ap<br>Fleet 2, Reg.Year 2021, In Progress<br>Return to Previous Page | View Required Materials His | tory.             |                |           |                           |          |
|---------------------------------------------------------------------|----------------------------------------------------------------------------------------------------|-----------------------------|-------------------|----------------|-----------|---------------------------|----------|
| Notes                                                               | Vehicle Material Verification                                                                      |                             |                   |                |           |                           |          |
| Fleet Year Settings                                                 | CSV Print                                                                                          |                             |                   |                |           | Filter Records            |          |
| Fleet Identification                                                | 11 Material Description                                                                            | ⊥† Unit #                   | 11 VIN            | 11 Make        | Plate     | 11 Additional Information | [† Image |
|                                                                     | A Proof of HVUT/2290 Payment                                                                       | 69696                       | 5TEWN72N63Z275910 | J&L            | 00004A    | В                         | Upload   |
| Fleet Addresses                                                     |                                                                                                    |                             |                   |                |           | 1.10                      | 1        |
| Elect Contacts                                                      |                                                                                                    |                             | C                 | ubmit Dequired | Materiala | 1-10                      |          |

#### **File Application**

- 23. Select + File Application. The Application Fee Summary page displays.
- 24. **Click + Continue** to confirm filing the application. The *Payment* page displays after the agent has verified the required materials. This may take a few days and you will receive an email from the system when ready to pay.

| -               | Delivery Preference                                                                         |    |                    |
|-----------------|---------------------------------------------------------------------------------------------|----|--------------------|
| Weights & Units | Ship plates/cab cards to Fleet Physical Shipping Address Pick up plates/cab cards at Office | 23 |                    |
| Fee Summary     |                                                                                             |    | + File Application |

| IRP Renewal App                  | Application Fee Summary                                                                                                | Other Actions- |
|----------------------------------|----------------------------------------------------------------------------------------------------|----------------|
| In Progress (4/21/2020)<br>Notes | Select Continue to confirm that you wish to File the Application. Otherwise select Cancel to return to the Fee Summary | <u>.</u>       |
| Fleet Year Settings              | 24 + Continue                                                                                                    | × Cancel       |

Before payment has been made you will be able to print any temporary cab cards for added units

Once payment has been made you will be able to print permanent cab cards after the plates are assigned.

| Receive Credentials | ↓≞ VIN            | 🕼 Unit Number | <b>↓</b> ↑ Туре | Jî Make | .↓† Year | .↓† Plate | ↓↑ Plate Type | $\downarrow\uparrow$ Apportioned Plate | Permanent<br>↓↑ Cab Card | Temporary<br>↓† Cab Card    |
|---------------------|-------------------|---------------|-----------------|---------|----------|-----------|---------------|----------------------------------------|--------------------------|-----------------------------|
|                     | 1MT2N5334JH025748 | 330T          | ST              | MERI    | 2018     | 24120P    |               | -                                      |                          | 7                           |
| •                   | Display 10 v reco | ords          |                 |         |          |           |               | 1-                                     | 1 of 1                   | $\left( \leftarrow \right)$ |

# Additional Questions?

Contact your carrier representative directly or call (605)773-3314 Email: <u>sdmotorcarrier@state.sd.us</u>